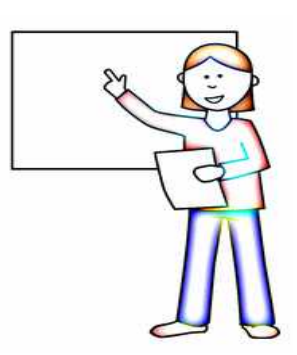

AVVERTENZA: QUESTO DOCUMENTO RIPORTA INDICAZIONI PER REALIZZARE UNA PRESENTAZIONE SECONDO LE BUONE PRATICHE IN USO NEGLI AMBIENTI PROFESSIONALI E RACCOMANDATE NEI CORSI DI "PRESENTAZIONE EFFICACE"; QUESTE <u>NON</u> SONO INDICAZIONI DEL MINISTERO DELL'ISTRUZIONE PER L'ESAME DI STATO DI FINE PRIMO CICLO.

## Come fare una **presentazione efficace**

Di seguito alcune indicazioni per realizzare **una buona presentazione**:

- 1) Le diapositive devono contenere pochissimo testo: conterranno invece immagini, foto, grafici, schemi o mappe concettuali con al massimo due righe di testo; sono assolutamente da evitare diapositive con testi lunghi e fitti e magari scritti in piccolo; ogni diapositiva sarà spiegata oralmente dalla persona che svolge la presentazione;
- 2) la persona che espone la presentazione avrà cura di prepararasi a parte un testo (file .doc o .odt) che contenga, per ogni diapositiva, il discorso da esporre; questo agevolerà il lavoro di preparazione e renderà sicura ed efficace l'esposizione;
- 3) nel preparare la presentazione si proverà ad esporla cronometrando il tempo impiegato; questo è fondamentale per regolare il ritmo di esposizione, il numero delle diapositive e la durata della presentazione, che non deve in nessun caso superare il limite massimo consentito

(consigliato quindi calibrarla per un paio di minuti in meno del liite massimo);

- 4) fare la presentazione nel modo più semplice possibile: evitare animazioni ed effetti grafici e di transizione tra le diapositive inutilmente sofisticati: la vostra presentazione deve essere interessante per il significato e per i messaggi che volete comunicare, non per inutili effettacci che apparirebbero soltanto dozzinali;
- 5) per le poche righe di testo nelle diapositive assolutamente non usare il font (=tipo di carattere) Times New Roman ma scegliere Calibri, Verdana o alla peggio Arial; usare font diversi e particolari solo se hanno un significato preciso; in nessun caso mescolare font diversi;
- 6) dopo la diapositiva di copertina e titolo metterne una che contenga un sommario o schema o mappa concettuale che riassuma gli argomenti che verranno trattati;
- 7) fare molta attezione a eventuali video e audio incorporati nella o collegati alla presentazione poiché potrebbero non funzionare in fase di esposizione (attenzione che i file audio o video non siano esterni al file della presentazione: in tal caso i file andranno spostati insieme);
- 8) IMPORTANTE: non separare il discorso in varie materie ma fare un discorso unico; non scrivere nelle diapositive e non pronunciare mai il nome delle materie.

Qui invece alcune accortezze e strumenti informatici utili:

 per fare documenti di testo e presentazioni (in alternativa a Microsoft Office): LibreOffice Writer e LibreOffice Impress (LibreOffice è scaricabile liberamente da <u>https://www.libreoffice.org/download/download/</u>);

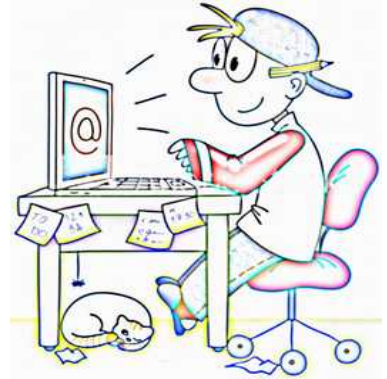

- per tagliare, ridimensionare, schiarire o scurire o elaborare immagini
  potete invece scaricare sempre liberamente GIMP: <u>https://www.gimp.org/downloads/</u>
  per sapere come utilizzarlo cercare con Google l'operazione che volete effettuare,
  per esempio: <<GIMP ritagliare immagine>> ; si trovano molte istruzioni;
- impostare il sistema operativo in modo da vedere l'intero nome dei file, compresa l'estensione: questa è costituita da un punto seguito da tre o quattro lettere che ci dicono di che tipo di file si tratta, per esempio su Windows cercare Opzioni cartella → → Vista → togliere il segno di spunta da Nascondi le estensioni per i tipi di file conosciuti ;
- salvare sul Pc i file importanti su cui si sta lavorando utilizzando il comando Salva con nome (e non il semplice Salva ): questo per fare copie multiple dei file importanti, numerate consecutivamente; per esempio:

Presentazione\_**01**.ppt Presentazione\_**02**.ppt Presentazione\_**03**.ppt

fare poi una sottocartella *zzold* dove mettere le versioni precedenti all'ultima; in questo modo se l'ultimo dei file dovesse corrompersi diventando **non utilizzabile** si potrà aprire un'altra versione funzionante, recuperando così quasi tutto il lavoro effettuato;

- in caso di file molto importanti (come quelli dell'elaborato per l'esame) fare sempre delle copie su memorie fisicamente diverse (es.: hard disk del Pc e chiavetta USB esterna, oppure disco esterno, oppure spazio cloud). Infatti ogni supporto di memoria si può rompere in modo improvviso in qualsiasi momento, anche se è nuovo;
- in LibreOffice Impress per applicare uno sfondo (background) ad una diapositiva:
  - selezionare la diapositiva nella finestra "Diapositive" (Slides) a sinistra;
  - fare click sinistro su "Diapositiva" (Slide) nel menù in alto;
  - selezionare "Imposta immagine di sfondo" (Set Backgroud Image);
  - sfogliare e selezionare il file che contiene l'immagine da usare, poi  $\rightarrow$  "Apri" (Open);
  - fare nuovamente click su "Diapositiva" (Slide) nel menù in alto e se presente togliere il segno di spunta in "Visualizza oggetti dello schema" (Display Master Objects);
- in Presentazioni Google per applicare uno sfondo ad una presentazione:
  - fare click destro su di una diapositiva nella finestra-elenco a sinistra,  $\rightarrow$  cambia sfondo,  $\rightarrow$  Scegli immagine,  $\rightarrow$  Sfoglia o trascina qui il file,  $\rightarrow$  Aggiugi al tema,  $\rightarrow$  Fine.